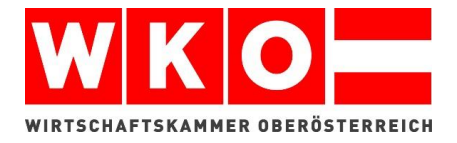

## LEITFADEN

Lehrvertragsanmeldung Online

So leicht geht's!

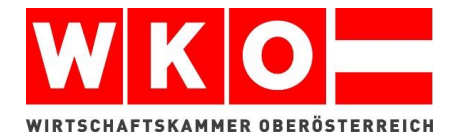

Schritt 1: Geben Sie in Ihrer Suchmaschine *www.lehrvertrag.at* ein und Ihnen erscheint die Internetseite der Wirtschaftskammer Oberösterreich.

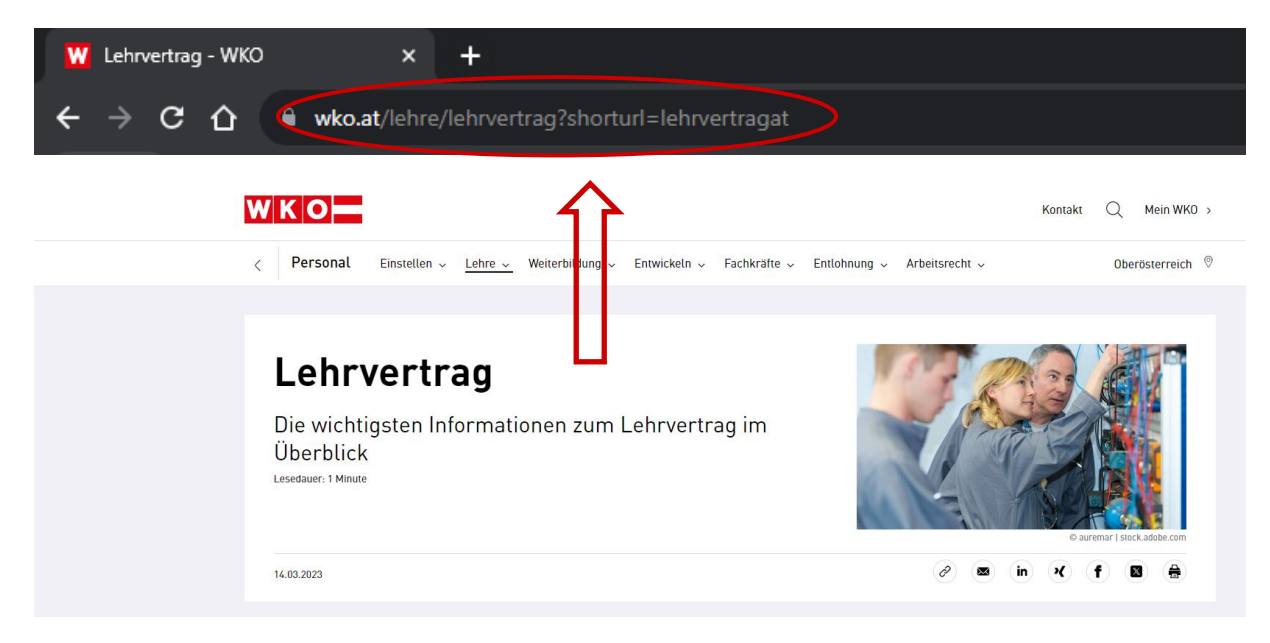

Schritt 2: Scrollen Sie etwas nach unten und klicken Sie auf eServices um zur Anmeldung zu gelangen.

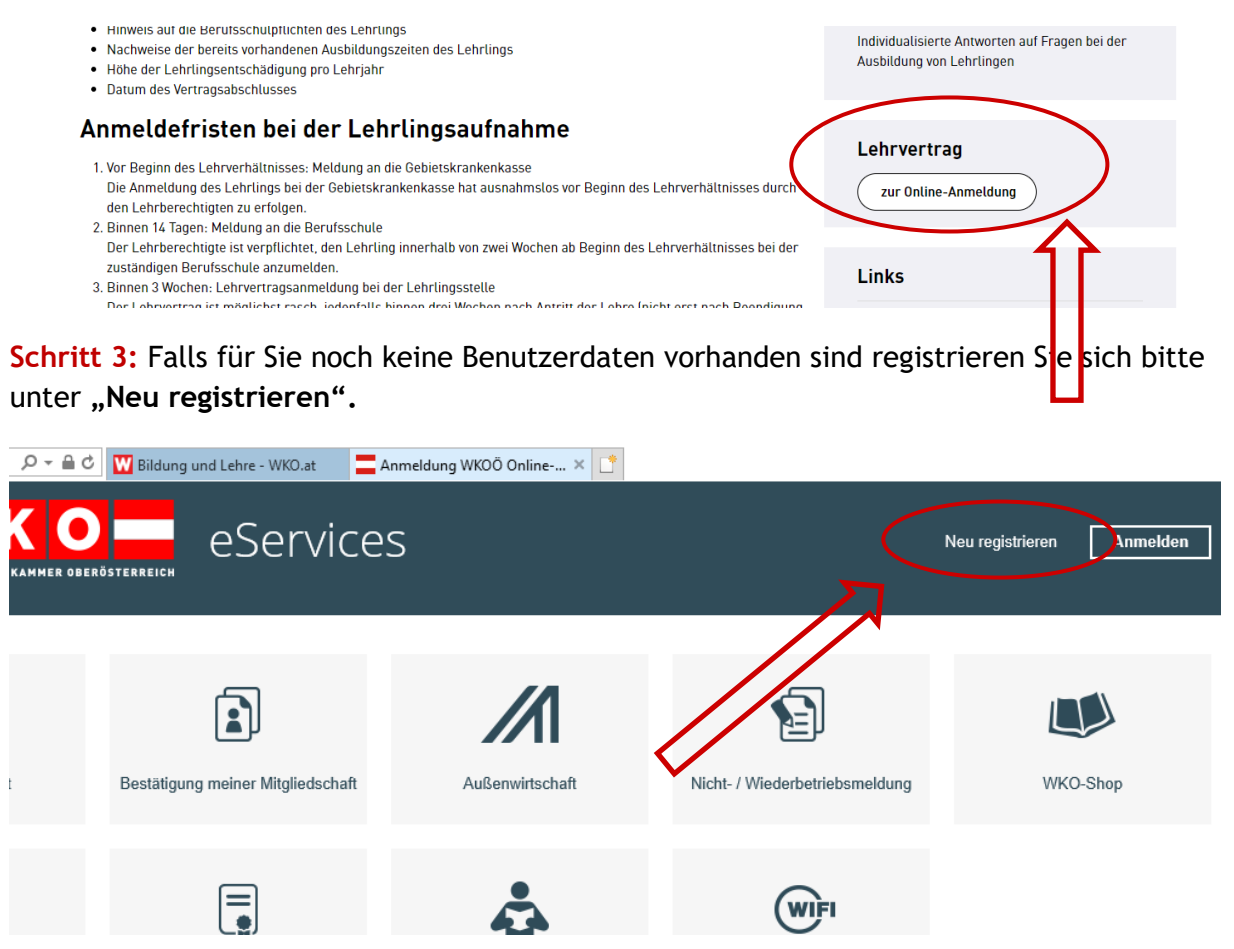

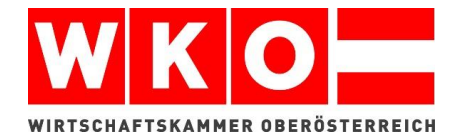

Schritt 4: Geben Sie bei der Neuregistrierung Ihre Daten ein und melden Sie sich anschließend mit Ihrer E-Mail-Adresse und dem Passwort im System an.

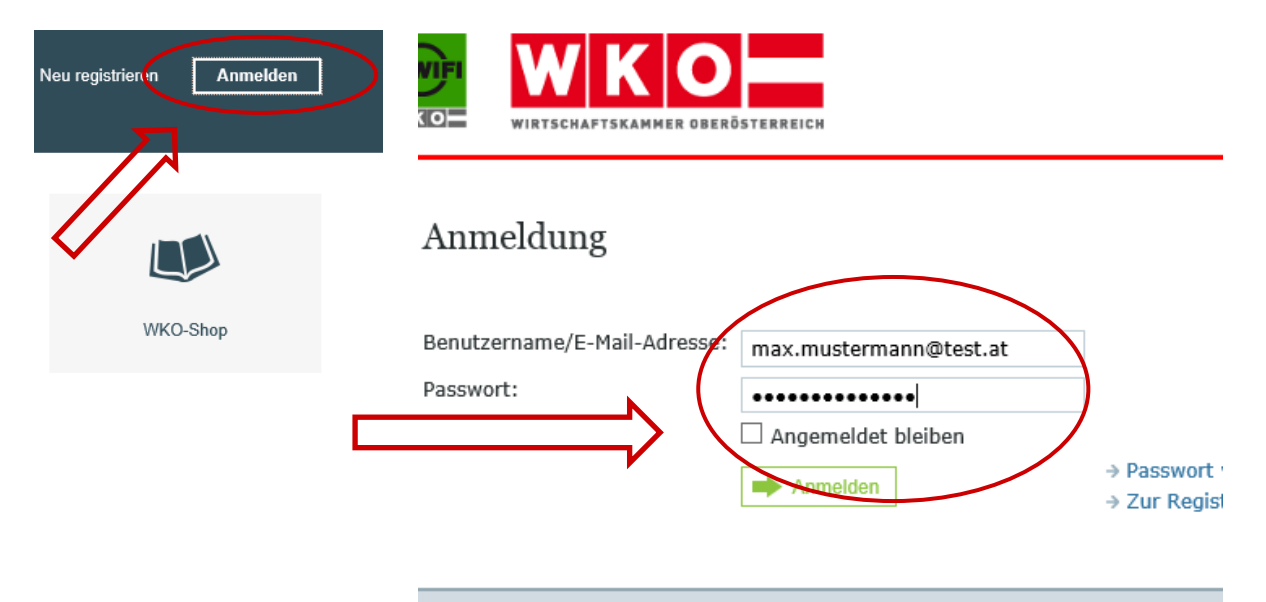

Schritt 5: Erstellen Sie Ihren ersten Online Lehrvertrag! Klicken Sie dazu unten auf das Kästchen mit der Kennzeichnung "*Bildung und Lehre"* und anschließend auf *"Lehrvertragsanmeldung"*.

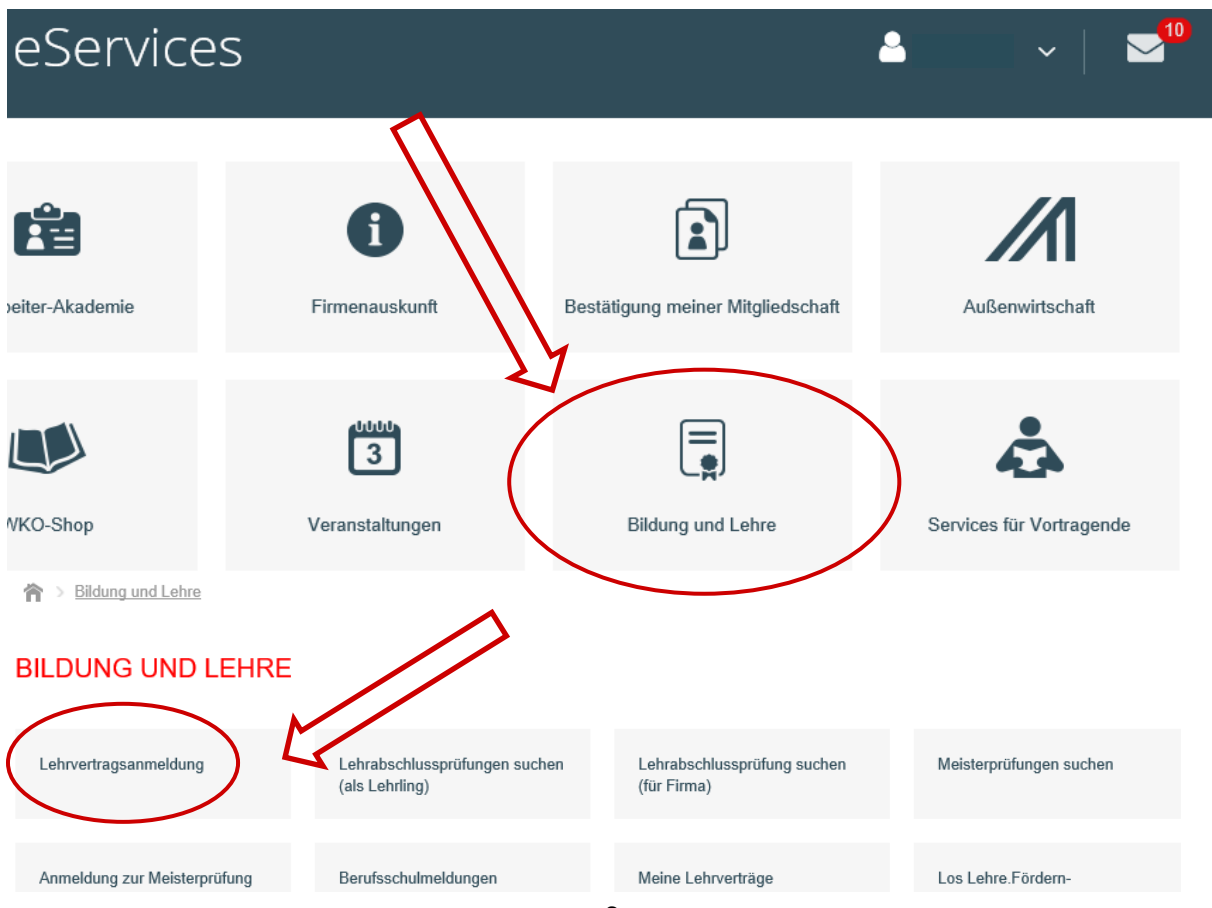

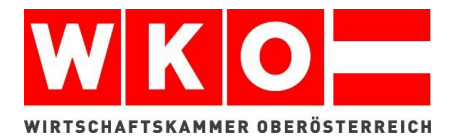

Schritt 6: Falls Sie die Meldung erhalten "An Ihrem Account müssen noch Änderungen durchgeführt bzw. Einstellungen vorgenommen werden" melden Sie sich bitte unter 05 90 909 2222. Die Mitarbeiter der Digitalen-Services helfen Ihnen gerne bei der Zuordnung der notwendigen Berechtigungen.

| LEHRVERTRAGSANM                           | ELDUN        | G             | Π                 |                   |                            |                       |                        |              |
|-------------------------------------------|--------------|---------------|-------------------|-------------------|----------------------------|-----------------------|------------------------|--------------|
| - Bitte bringen Sie den Antrag inn        | erhalb von 6 | 0 min vollstå | ándig ein. Ans S  | licherheitsgründe | n werden Sie nach dieser Z | Zeit automatisch abge | meldet.                |              |
| Antragsnummer                             | 95241        |               |                   |                   |                            |                       |                        |              |
| Jahr                                      | 2018         |               | JL                |                   |                            |                       |                        |              |
| Lehrberechtigter                          |              |               | $\mathbf{\nabla}$ |                   |                            |                       |                        |              |
| Mitgliedsnummer                           | 123455       |               |                   |                   |                            |                       |                        |              |
| Name des Mitglieds                        | Max Mu       | stermann      |                   |                   |                            |                       |                        |              |
| Ansprechpartner für die Lehrlingsstelle * |              |               |                   |                   |                            |                       |                        |              |
| Vorname *                                 | Max          |               |                   | ×                 | Nachname *                 | 1                     | Nustermann             |              |
| Telefonnummer *                           | +43          | Vorwahl       | Telefonnr.        | DW                | E-Mail-Adresse *           | 1                     | Max.mustermann@test.at |              |
|                                           |              |               |                   |                   |                            |                       | SPEICHERN WEITE        | $\mathbb{R}$ |

Schritt 7: Anschließend können Sie alle Daten vom Lehrling ausfüllen und die Anmeldung absenden. Auch Anhänge wie Bilder und Dokumente (Zeugnisse, etc.) sind möglich. Bei den kleinen Infopunkten (gekennzeichnet mit einem kleinen grauen i) wird Ihnen kurz erklärt warum manache Inforamtionen für uns wichtig sind und was Sie alles sonst noch auswählen können (Anrechnung, verkürzte Lehrzeit, 2. Lehrberuf, etc.)

| LEHRVERTRAGSANM      |                                             |                  |                     |            |                          |    |
|----------------------|---------------------------------------------|------------------|---------------------|------------|--------------------------|----|
|                      |                                             |                  |                     |            |                          |    |
| Lehrling             |                                             |                  |                     |            |                          |    |
| Vorname *            | Marta                                       |                  | Nachname *          |            | Muster                   |    |
| Anrede *             |                                             | •                | Geburtsort *        | i          | Musterdiorf              |    |
| Geburtsdatum *       | 01.02.2000                                  |                  | SVNr. (4-stellig) * | i          | 1234                     |    |
| Straße *             | Musterstraße                                |                  | Hausnr./Stock/Tür * |            | 1                        |    |
| PLZ *                | 4020                                        | Ort * Musterdorf |                     | Musterdorf |                          |    |
| Staatsbürgerschaft * | ÖSTERREICH                                  | •                |                     |            |                          |    |
| Telefonnummer *      | +43 664 1234567 D                           | W                | E-Mail-Adresse      |            | marta.muster@test2.at    |    |
| Letzte Schule *      | Hauptschule/Neue Mittelschule mit Abschluss | •                | Abgangsklasse *     | i          | 4                        | ×  |
| Lehrzeitbeginn *     | 01.09.2018                                  |                  |                     |            |                          |    |
|                      |                                             |                  | de zurüc            | к          | ABBRECHEN SPEICHERN WEIT | ER |

4

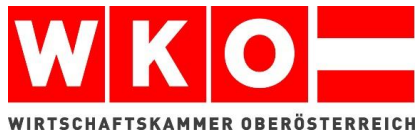

| Lehrberuf und evtl. Vorlehrzeiten<br>Lehrberuf 1 *                             | Bäcker (791)                              | •                                       |
|--------------------------------------------------------------------------------|-------------------------------------------|-----------------------------------------|
| Lehrberuf 2                                                                    |                                           | <b>v</b>                                |
| Vorlehre                                                                       |                                           |                                         |
| Anrechenbare Schulen                                                           |                                           |                                         |
| <ul> <li>Anrechnung erwünscht</li> <li>Verkürzte Lehrzeit gewünscht</li> </ul> | ĩ                                         | ZURÜCK X ABBRECKEN SPEICHERN WEITER     |
| Ausbildungsbetrieb                                                             |                                           |                                         |
| Ausbildungsstandort *                                                          | 4020 Musterdorf, Musterplatz 3            | •                                       |
| Ausbilder                                                                      |                                           | •                                       |
| Ausbildungsleiter                                                              | Manuela Musterfrau                        | ▼                                       |
| Anzahl der Fachkräfte *                                                        | 100                                       |                                         |
| Weitere Ausbildungsstandorte                                                   |                                           |                                         |
| Kollektivvertrag *                                                             | Laut Kollektivvertrag 🔻                   |                                         |
| Kollektivvertrag für                                                           | Bäcker                                    |                                         |
| Entschädigung 1. Lehrjahr                                                      |                                           | Entschädigung 2. Lehrjahr               |
| Entschädigung 3. Lehrjahr                                                      |                                           | Entschädigung 4. Lehrjahr               |
| Mitarbeitervorsorgekasse *                                                     | Valida Plus AG,1190 Wien, Mooslackengasse | e 12 (KLZ 71300) 🔻                      |
|                                                                                |                                           | ← ZURÜCK ★ ABBRECHEN SPEICHERN → WEITER |
| Sonstige Vereinbarungen                                                        |                                           |                                         |
| Ich erkläre mich einverstanden mit den Allgemeinen Geschäftsbedingungen. *     |                                           |                                         |
|                                                                                |                                           | ← ZURÜCK ★ ABBRECHEN SPEICHERN → WEITER |

| Sie können hier jene Dokumente angeben, die Sie Ihrem Antrag beilegen w    | ollen.                                     | WIR                            | NKO                | TERREICH |
|----------------------------------------------------------------------------|--------------------------------------------|--------------------------------|--------------------|----------|
| Datei auswählen                                                            | Durchsucher                                | <b>≜</b> HO0                   | CHLADEN            |          |
| Bitte laden Sie nur Microsoft Word, Microsoft Excel, Textdateien, PDF Date | ien oder Bilder im Format JPG oder TIFF ho | ch. (Maximale Dateigröße 5 MB) |                    |          |
| NAME                                                                       | DATENGRÖSSE                                | DATEIENDUNG                    | ENTFERNEN          |          |
|                                                                            |                                            |                                |                    |          |
|                                                                            |                                            | ZURICK                         | X ABBRECHEN WEITER | >        |

Schritt 8: Anschießend werden Ihnen nochmals alle eigegebenen Daten aufgezeigt. Senden Sie die Anmeldung ab, erhalten Sie den Lehrvertrag noch am selben Tag in Ihrem Postfach.

Zuvor kommt per Mail die Information, dass dieser dort eingelangt ist. Im Bild ist das Postfach rot gekennzeichnet.

| WIFI<br>w K O | WKO      | eServices            | 5              |                                     |                 |  |  |
|---------------|----------|----------------------|----------------|-------------------------------------|-----------------|--|--|
|               | Check-In | Mitarbeiter-Akademie | Firmenauskunft | Bestätigung meinepeliitglige schaft | Außenwirtschaft |  |  |
|               | Ð        |                      | 3              |                                     | <b>Å</b>        |  |  |

Schritt 9: Klicken Sie den Lehrvertrag im Postfach an und Sie können Ihn sofort ausdrucken. *Fertig ist Ihr erster Online Lehrvertrag!*